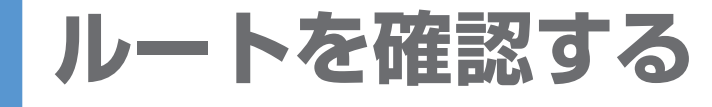

NAVI

## 情報を見る/探す

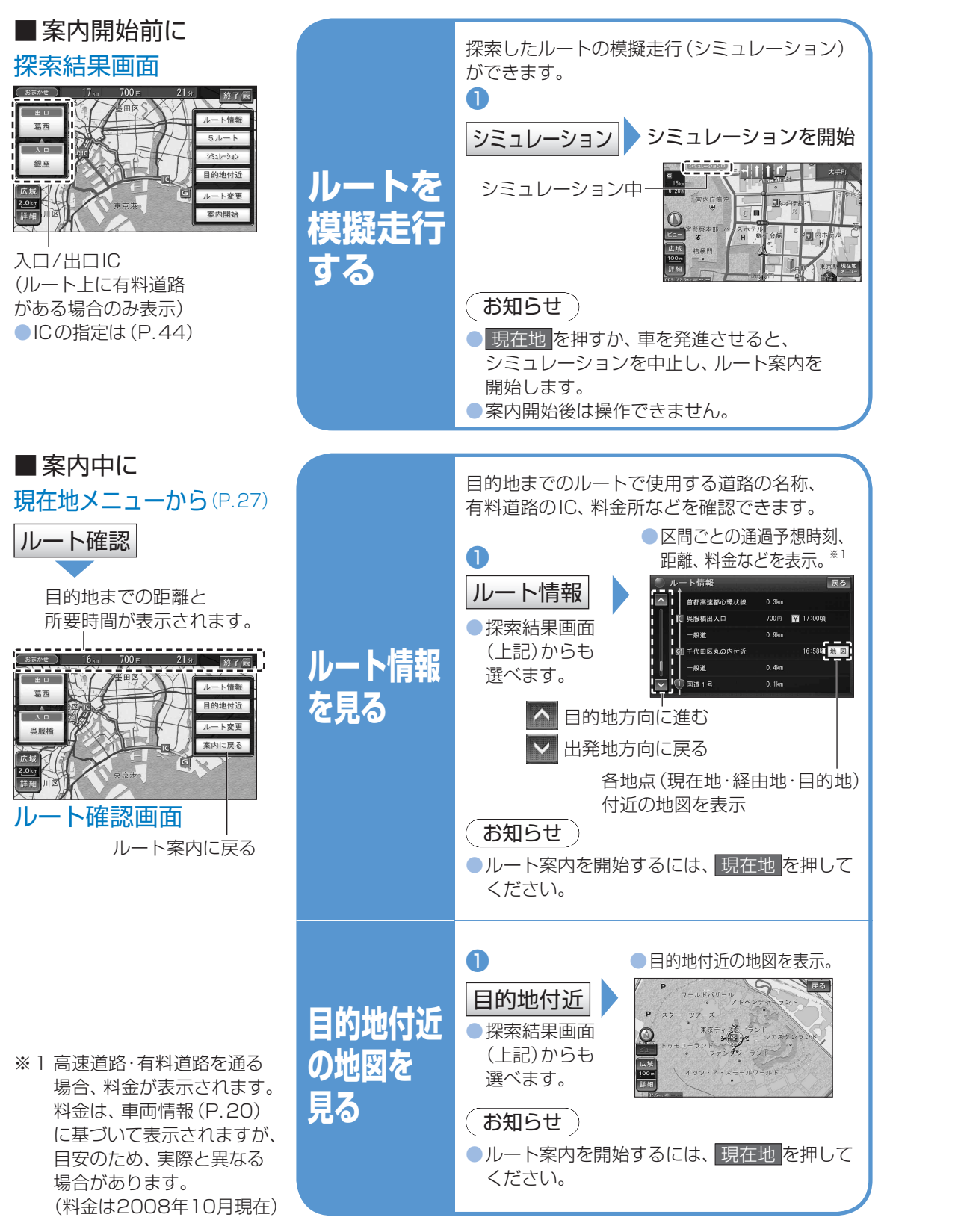

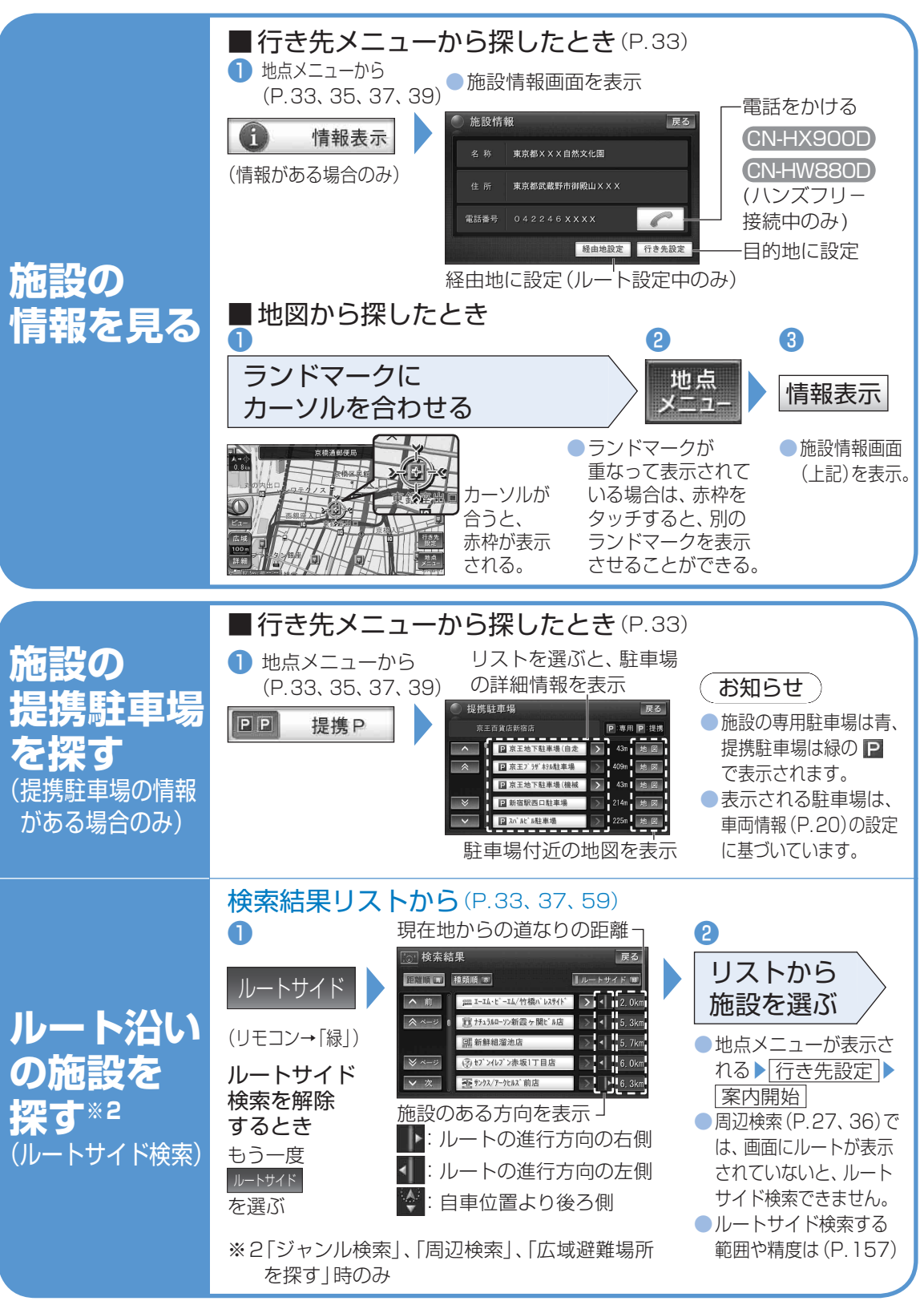

|| ルートを確認する|| 面示。

NAVI